### Powiatowy Zespół Szkół nr 1 im. Generała Józefa Bema w Pszczynie Rysunek Techniczny

## Przedmiot: Rysunek Techniczny

Dział programowy: Rysunek Techniczny w programie AutoCad 2019

Temat lekcji: *Wprowadzenie do obsługi programu AutoCad 2019*. Ilość jednostek lekcyjnych: 2

## Cele ogólne:

- 1. Umiejętność poruszania się w programie AutoCad2019
- 2. Ustawienia oraz zapoznanie z funkcjami programu AutoCad 2019.
- 3. Tworzenie nowego rysunku.

## Cele operacyjne:

- 1. uczeń zna budowę programu AutoCad 2019
- 2. uczeń potrafi zakładać nowy rysunek
- 3. uczeń rozumie potrzebę pracy w programach do wspomagania projektowego

Metody i formy pracy

- pokaz, ćwiczenia
- Pomoce dydaktyczne
- AutoCad2019, ćwiczenia, prezentacja tematu na rzutniku

Przebieg zajęć wg układu

- 1. Czynności organizacyjne
- 2. Wstęp
- 3. Cześć właściwa
- 4. Podsumowanie

Część właściwa:

Prezentacja i omówienie:

- Narzędzi głównych: RYSUJ, ZMIEŃ, OPISZ, WARSTWY

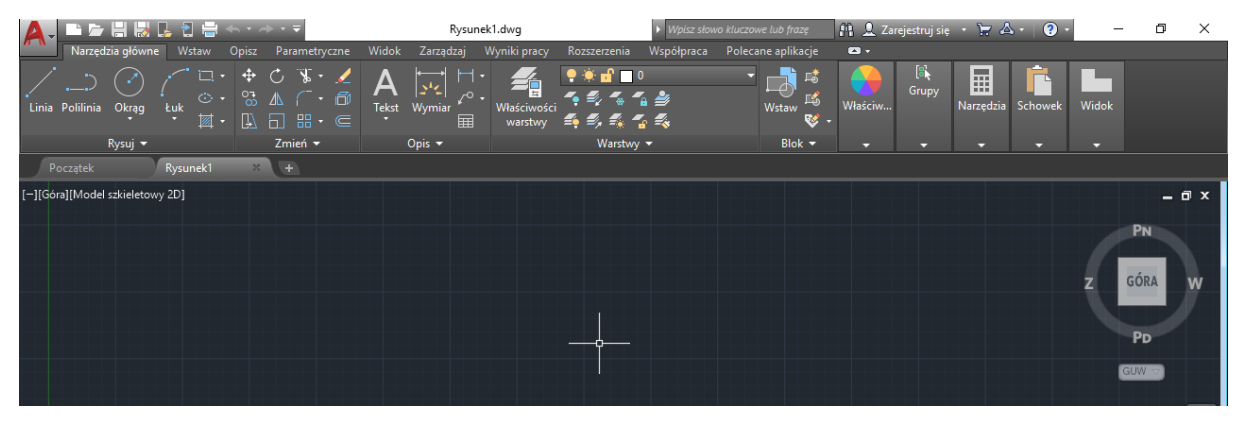

**Ćwiczenie1**: za pomocą zakładki: NARZĘDZIA GŁÓWNE, utwórz 4 warstwy definiujące kolor linii, rodzaj linii, szerokość linii oraz nadaj im nazwy: rysunek, wymiarowanie, linie pomocnicze, linie symetrii.

 Zacznij rysowanie oraz wybierz z paska narzędzi głównych: Właściwości Warstwy.

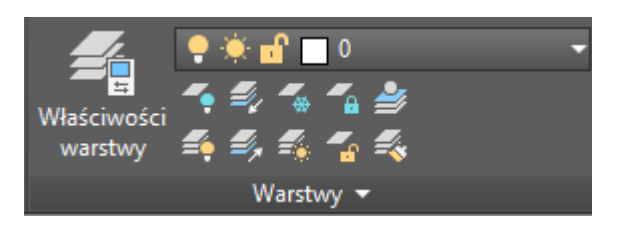

2. Dodaj nowe warstwy: ALT+N lub jak pokazano poniżej:

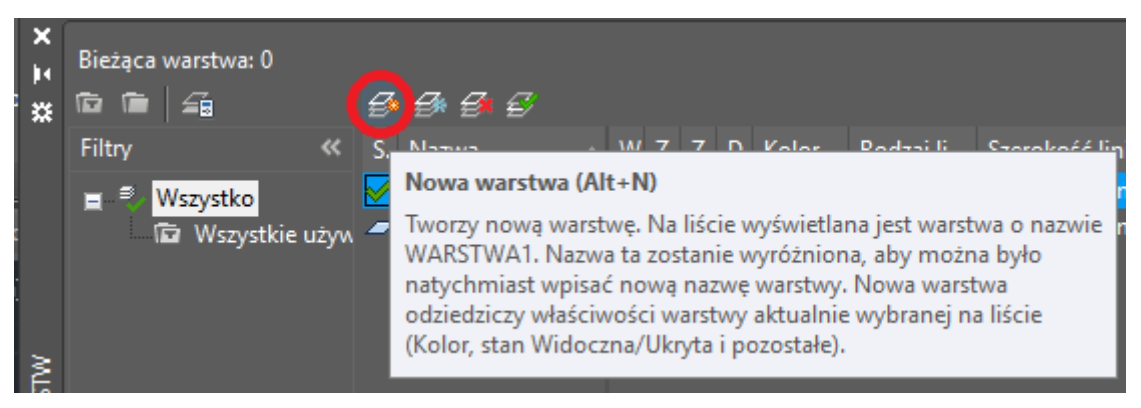

 Skonfiguruj nowo dodane poszczególne warstwy według poniższego obrazka: kolor linii, rodzaj linii, szerokość linii

| ×<br>×<br>× | Bieżąca warstwa: 0      | ø       | 9 9 C            |     |            |     |            |                |                 | Z |
|-------------|-------------------------|---------|------------------|-----|------------|-----|------------|----------------|-----------------|---|
|             | Filtry «                | S.,     | Nazwa 🦼          | ΝZ  | Z. Z.      | D   | Kolor      | Rodzaj linii   | Szerokość linii | F |
|             | ≡ <sup>⊜</sup> Wszystko | <b></b> | 0                | 2-3 | ۴ď         | ) 🕀 | 🗌 biały    | Continuous     | Domyślne        | C |
|             | 🗖 Wszystkie używ        | _       | Rysunek          | 1   | t d        | -   | biały      | Continuous     | 0.35 mm         | C |
|             |                         | - 1     | Wymiarowanie     | 2   | ۱.         | • = | <b>1</b> 2 | Continuous     | 0.15 mm         | 0 |
|             |                         | -       | Linie pomocnicze | 2   | ( <u> </u> | ` = | 50         | Continuous     | 0.13 mm         | 0 |
|             |                         | -       | Linie symetrii   | 2   | ۱.         | • = | 80         | ACAD_ISO04W100 | 0.18 mm         | 0 |
| MLS.        |                         | -       | Defpoints        |     | ¢ъ́        | · • | biały      | Continuous     | Domyślne        | C |

# Ćwiczenia nr 2:

Przypisanie w/w warstw do rysunku oraz jego opisu.

W bieżącym rysunku, z paska "narzędzia główne" wybierz dowolny okrąg i narysuj go jak pokazano poniżej.

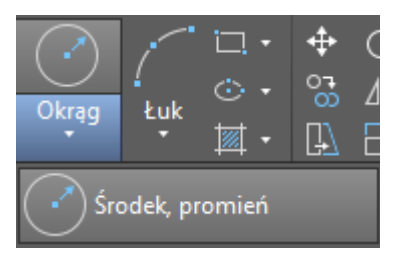

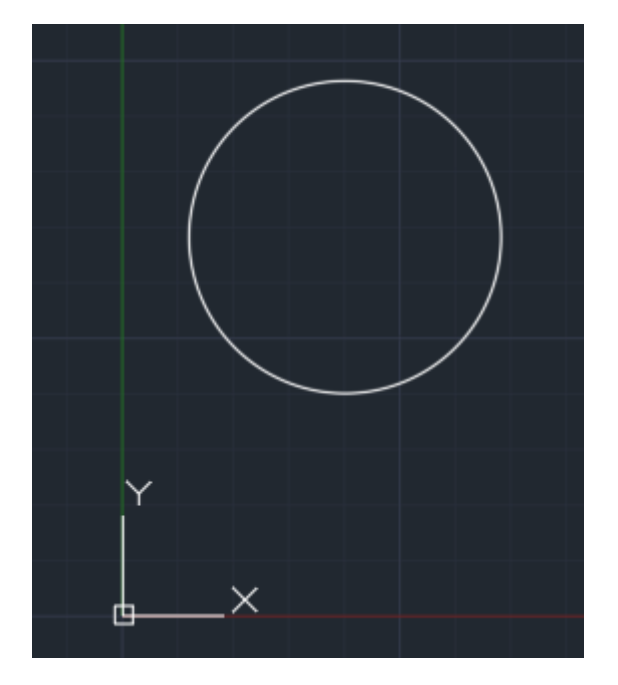

Następnie zaznacz okrąg i przypisz go do warstwy Rysunek, w ten sposób nadałeś mu

właściwości: rodzaj linii, szerokość oraz kolor.

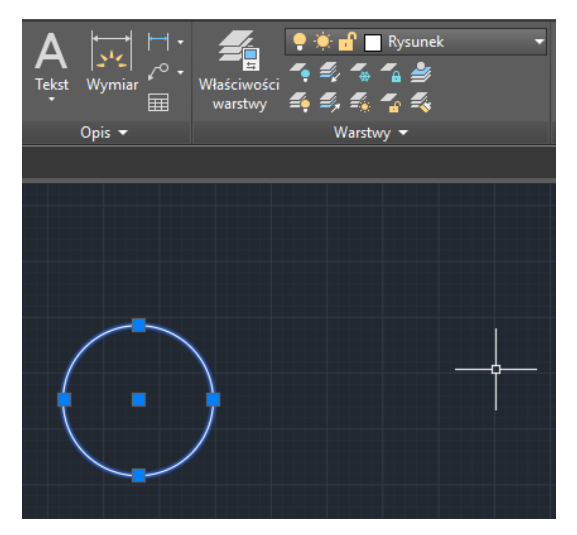

Dalej: Przejdź do zakładki "Opisz", wybierz "Wymiar"

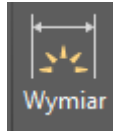

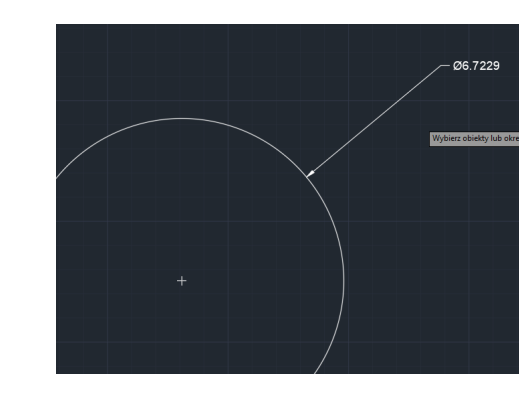

Zaznacz linie wymiarową okręgu i przypisz ją do warstwy o nazwie: "Wymiarowanie"

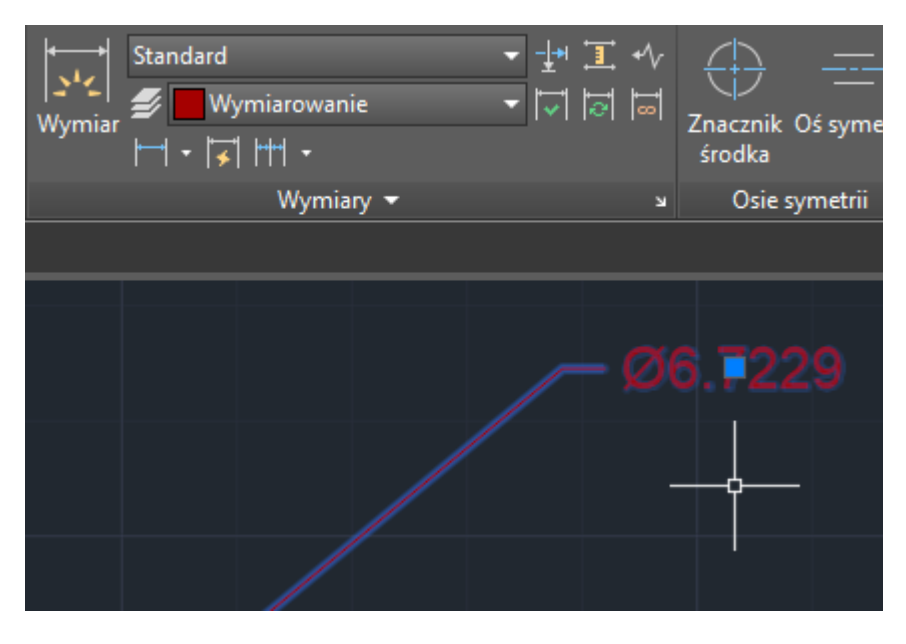

Wymiaruj okrąg

Następnie narysuj linie wyznaczające środek okręgu jak pokazano poniżej oraz przypisz te linie do warstwy "Linie symetrii" Widok Zarządzaj Wyniki pracy Rozszerzenia Współpraca Polecane aplikacje

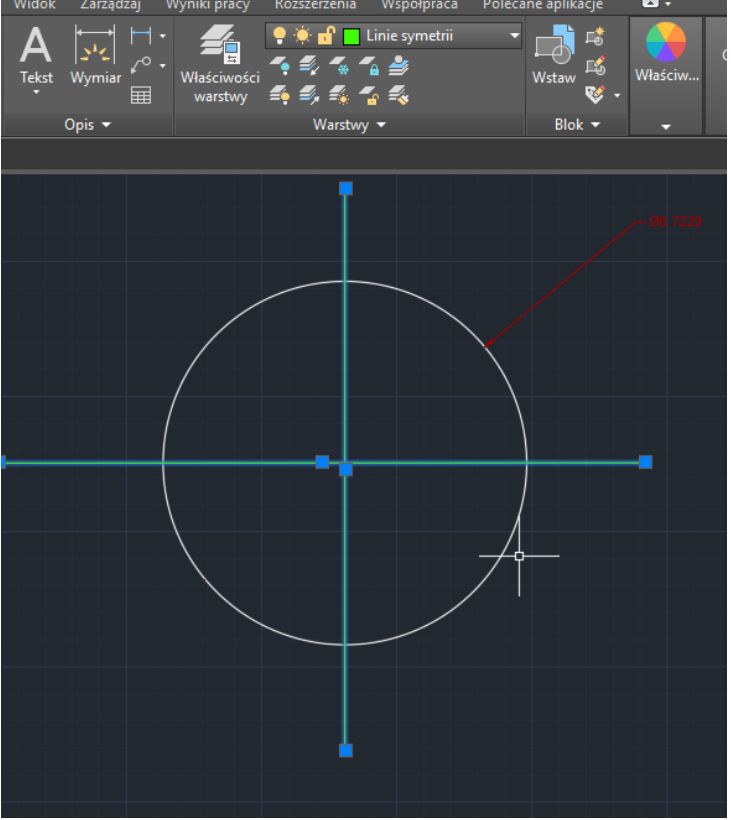

Ostatnią czynnością jest narysowanie linii tak jak zaprezentowano poniżej na rysunku i przypisz do linii warstwę o nazwie: "Linie pomocnicze"

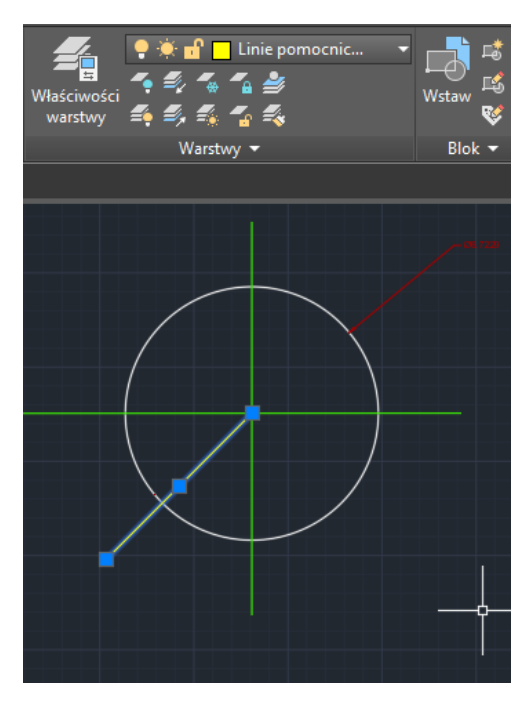